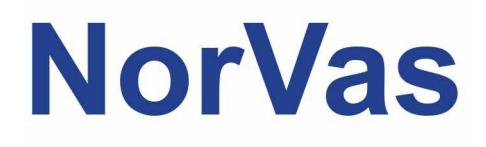

# PRAKTISK VEILEDER GTI

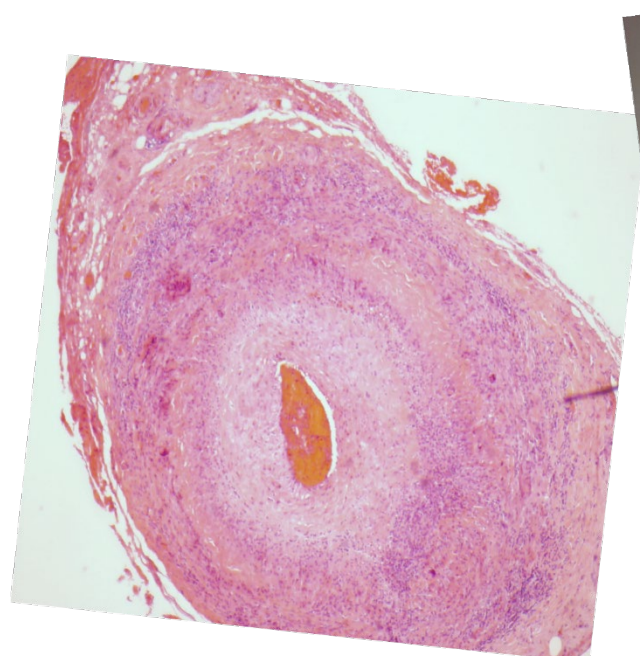

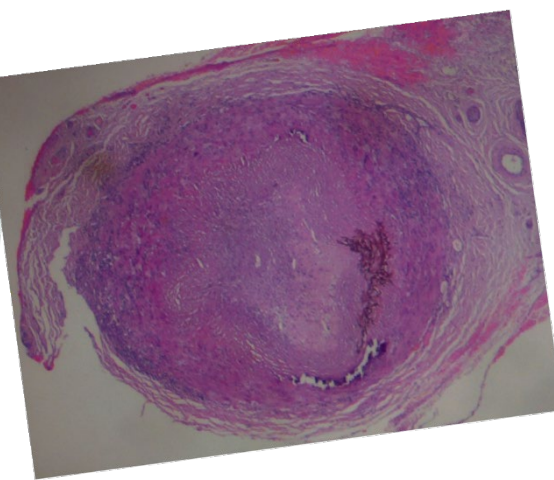

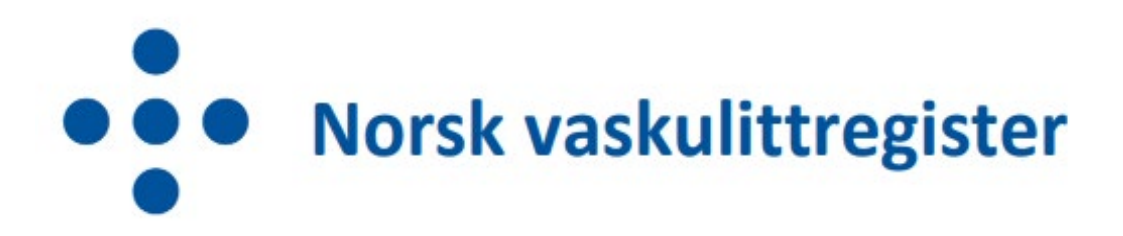

| Design / layout | Mai Lisbet Berglund, Universitetssykehuset Nord-Norge HF                 |
|-----------------|--------------------------------------------------------------------------|
| Foto            | Universitetssykehuset Nord-Norge HF                                      |
| Trykk           | Trykkeriet ved Universitetssykehuset Nord-Norge HF                       |
| Opplag          | 100                                                                      |
| Utgitt          | Februar 2018, Wenche Koldingsnes, Universitetssykehuset<br>Nord-Norge HF |
| Sist revidert   | Januar 2025, Julianne Elvenes og Christine Karlsen                       |
|                 | Universitetssykehuset Nord-Norge HF                                      |
| Versjon         | 6.0                                                                      |

## Forord

Norsk vaskulittregister (NorVas) er et nasjonalt medisinsk kvalitetsregister med målsetning om å sikre kvalitet og enhetlig utredning, behandling og oppfølging av pasienter med systemiske vaskulitter.

Per 2025 skal alle pasienter over 16 år med storkarsvaskulitt eller ANCA-assosiert vaskulitt som følges ved en revmatologisk avdeling i Norge inkluderes i NorVas. Fra og med januar 2025 er NorVas et reservasjonsbasert register. Dette innebærer at behandler ikke behøver å innhente samtykke, men at pasienten inkluderes med mindre hen har reservert seg mot inklusjon via helsenorge.no, lokal behandler eller via direkte kontakt med registerledelsen. Behandler har informasjonsplikt og gjør den manuelle registreringen.

#### Aktuelle diagnoser:

| M30.1       | Polyarteritt med lungeaffeksjon (EGPA)                                    |
|-------------|---------------------------------------------------------------------------|
| M31.3       | Granulomatose med polyangiitt (GPA)                                       |
| M31.4       | Aortabuesyndrom (TAK)                                                     |
| M31.5/M31.6 | Kjempecellearteritt med polymyalgia revmatika / Annen kjempecellearteritt |
| M31.7       | Mikroskopisk polyangiitt (MPA)                                            |
| 177.6       | Uspesifisert arteritt / aortitt                                           |

#### Registrering av data i NorVas gjøres hver gang pasienten er til kontroll på én av følgende tre måter:

- GoTreatIT (GTI) med automatisk overføring av data til Medisinsk registreringssystem (MRS)
- Direkte inn i MRS
- Helseplattformen med automatisk overføring av data til MRS

Denne brukermanualen beskriver hvordan man fører data i GTI, inkludert hvordan man registrerer/opphever reservasjon mot deltakelse i NorVas.

Se <u>www.norvas.no</u> for ytterligere informasjon, og ta gjerne kontakt med registerledelsen på <u>norvas@unn.no</u> ved spørsmål.

| Innholdsfortegnelse                                       | Side |
|-----------------------------------------------------------|------|
| Forord                                                    | 2    |
| Veiviser                                                  | 4    |
| Hvordan komme i gang, og hva skal registreres?            | 4    |
| Huskeliste for registrering                               | 5    |
| Steg for steg ved registrering i NorVas via GTI           | 6    |
| 1. Etablere diagnose                                      | 6    |
| 2. Legge inn vaskulittkriterier                           | 7    |
| 3. Registrere inklusjon i NorVas                          | 8    |
| 4. Hvordan se/endre reservasjonsstatus i GTI              | 9    |
| 5. Vurdering av sykdomsaktivitet                          | 11   |
| A. BVAS ved ANCA-assosiert vaskulitt                      | 11   |
| B. Kerr's kriterier ved storkarsvaskulitt                 | 13   |
| 6. Vurdering av organskade (VDI)                          | 14   |
| 7. Medikamenter                                           | 15   |
| 8. Vaskulittintervensjon                                  | 17   |
| 9. Laboratoriedata                                        | 18   |
| Pasientrapportering                                       | 19   |
| Veiviser ved behov for korreksjon av selvrapporterte data | 20   |
| Komorbiditet                                              | 22   |
| Alvorlige infeksjoner siden sist                          | 23   |
| Påminnelse om manglende data                              | 24   |

## Veiviser

## Hvordan komme i gang, og hva skal registreres?

### PÅ INKLUSJONSDAGEN

- Logg inn i GTI og søk opp aktuelle pasient ved hjelp av personnummer
- Etablér diagnose og diagnosedato
- Inklusjonsdato i NorVas settes automatisk til dagens dato for første registrering i GTI
- Fyll ut klassifikasjonskriterier
- Registrér om pasient er inkludert med «ny» (≤ 6 md. etter diagnosedato) eller «etablert» diagnose (> 6 md.)
- Selvrapportering kan fylles ut når pasienten er inkludert

#### INKLUSJON AV PASIENT MED ETABLERT DIAGNOSE

Legg inn historiske data:

- BVAS/Kerr's ved debut
- Tidligere residiv: etableres på aktuell dato i BVAS/Kerr's ved å velge sykdomsvurdering:
  - o Lett residiv (kun økt prednisolondose/optimalisert gjeldende behandling)
  - Alvorlig residiv (startet full induksjonsbehandling)
- ANCA: positiv eller negativ?
  - Dersom positiv ved debut, legg inn dette i Laboratorieskjema. Dersom negativ ved debut, sjekk om det er en senere positiv verdi
- VDI frem til inklusjon (gjennomgå skjema sammen med pasienten)
- Kumulative doser syklofosfamid og rituksimab frem til inklusjon
- Prednisolon: registrere startdose, samt dato for 20, 7.5 og 5 mg

## **Huskeliste for registrering**

|                   | INKLUSJON                       | KONTROLL                        |
|-------------------|---------------------------------|---------------------------------|
| STORKARSVASKULITT | Klassifikasjonskriterier/-dato  | Kerr's kriterier                |
|                   | Kerr's kriterier                | Vaskulittintervensjon           |
|                   | Vaskulittintervensjon           | VDI                             |
|                   | VDI                             | CRP                             |
|                   | CRP                             | BT                              |
|                   | BT (begge ermer)                | Medisinering                    |
|                   | Medisinering                    |                                 |
|                   |                                 |                                 |
| ANCA-ASSOSIERT    | Klassifikasjonskriterier/-dato  | BVAS                            |
| VASKULITT         | BVAS                            | Vaskulittintervensjon           |
|                   | Vaskulittintervensjon           | VDI                             |
|                   | VDI                             | Kreatinin, eGFR, CRP, IgG, ANCA |
|                   | Kreatinin, eGFR, CRP, IgG, ANCA | Urinstiks; albumin og blod      |
|                   | Urinstiks; albumin og blod      | Urin-albumin-kreatinin-ratio    |
|                   | Urin-albumin-kreatinin-ratio    | Blodtrykk                       |
|                   | Blodtrykk (én arm)              | Medikamenter                    |
|                   | Medikamenter                    |                                 |
|                   |                                 |                                 |

### Kommentarer til tabell/registrering:

- Kreatinin, eGFR, CRP, IgG og urinprøvene registreres med tallverdi
- ANCA registreres med + (patologi) eller (normal)
- Alvorlige infeksjoner siden sist husk å sjekke hva pasienten har registrert
- PROM fylles ut av pasienten ved inklusjon og samtlige kontroller

## Steg for steg ved registrering i NorVas via GTI

- Alt som skal registreres finnes i margen til venstre. Ved å trykke på aktuelle punkt her, kommer man direkte til gjeldende side
- Selvrapporterte «Alvorlige infeksjoner siden sist» ligger under «Hendelser»
- Man kan få oversikt over det viktigste som er registrert ved å trykke F6
- Det kommer opp påminnelse for manglende obligatoriske variabler ved kontroller. Dette gjelder inklusjon (vedvarende påminnelse) og de siste to kontrollene

## 1. Etablér diagnose

Diagnosen etableres etter å ha søkt opp aktuelle pasient ved hjelp av personnummer.

|                     | DIAGNOSER | 1      |                                                                                                    |                                                              |
|---------------------|-----------|--------|----------------------------------------------------------------------------------------------------|--------------------------------------------------------------|
| NÅVÆRENDE DIAGNOSER |           |        | MERKNADER (M)                                                                                               | STATUS (S)                                                   |
| DEBUT DATO          | DIAGNOSE  | STATUS | I Etablert<br>Flere perioder<br>X Opphart<br>+- Endret status<br>0 Remisjon<br>I Endret diagnose<br>2 Annet | - Ingen informasjon<br>1 Usikker<br>2 Sannsynlig<br>3 Sikker |

| Mikrosk | opisk Polyang                   | liitis              |                         |                      |        |   |      |
|---------|---------------------------------|---------------------|-------------------------|----------------------|--------|---|------|
|         | Polyarteritis                   | Nodosa              |                         | ſ                    | Søk    | Q | ^    |
|         | Kawasakis s                     | syndrom             |                         | L                    |        |   |      |
|         | Granulomat                      | tøs Polyangitt (Weg | gener's)                |                      |        |   |      |
|         | Eosinofilisk                    | Granulomatøs Poly   | yangitt (Churg-Strauss) |                      |        |   |      |
|         | <ul> <li>Mikroskopis</li> </ul> | sk Polyangiitis     |                         |                      |        |   | - 14 |
|         | IgA Vaskuli                     | tt (Henoch-Schoen   | lein)                   |                      |        |   |      |
|         | Kryoglobuli                     | n Vaskulitt         |                         |                      |        |   |      |
|         | Annen Imm                       | unkompleks Vasku    | ulitt (Goodpasture)     |                      |        |   |      |
|         | Behcets syk                     | dom                 |                         |                      |        |   |      |
|         | Uspesifisert                    | nekrotiserende va   | skulitt                 |                      |        |   |      |
| 0       | Aortitt INA                     |                     |                         |                      |        |   |      |
| Đ       | Bløtvevsykdom                   |                     |                         |                      |        |   |      |
|         |                                 |                     |                         |                      |        |   |      |
| 12      | Annen diagnose                  |                     |                         |                      |        |   |      |
|         | GG4-relatert syk                | dom                 |                         |                      |        |   |      |
|         | igo i relatere syn              | dom                 |                         |                      |        |   | •    |
| STATUS  |                                 | ICD KODE            | SYMPTOM START DATO      | KLINISK DIAGNOSEDATO |        |   |      |
| 3 Sikke | r 🗸                             | M317                | ×                       | ~                    | $\sim$ |   |      |
| KOMMENT | AR                              |                     |                         |                      |        |   |      |
|         |                                 |                     |                         |                      |        |   |      |
|         |                                 |                     |                         |                      |        |   |      |
|         |                                 |                     |                         |                      |        |   |      |

«Diagnose debut dato» må fylles ut før man kan lagre, den vil som hovedregel være lik «klinisk diagnosedato».

## 2. Legg inn klassifikasjonskriterier (diagnosespesifikke)

Diagnosedata  $\rightarrow$  Vaskulittkriterier

| Q Søk DIAGN.                                                              | .DATA - SYKDOMSAKT                | HELSESTATUS - INTERVENSJON -                         |                          |
|---------------------------------------------------------------------------|-----------------------------------|------------------------------------------------------|--------------------------|
| A                                                                         | rtrittkriterier                   | •                                                    |                          |
|                                                                           | askulittkriterier                 | PMR kriterier                                        |                          |
| atacept (Orencia)                                                         | TD-kriterier                      | <ul> <li>TAK kriterier</li> </ul>                    |                          |
| D                                                                         | Diagnostiske tester - Lab         | GCA kriterier                                        |                          |
| D                                                                         | Diagnostiske tester - And         | re PAN kriterier                                     |                          |
| ASKULITTINTERV. D                                                         | Diagnoser                         | F2 GPA kriterier                                     |                          |
| 02.2020<br>all : 4                                                        |                                   | EGPA kriterier                                       |                          |
|                                                                           |                                   | BD kriterier                                         |                          |
| 04.2020                                                                   |                                   | MPA kriterier                                        |                          |
| r's score : 2                                                             |                                   | CV kriterier                                         |                          |
| AS : 17                                                                   |                                   | IgAV kriterier                                       |                          |
| 04.2017<br>all residiv : <b>2</b>                                         |                                   | Aortitt INA kriterier                                |                          |
| 07.2021                                                                   |                                   |                                                      | _                        |
| 3.2021                                                                    |                                   |                                                      |                          |
| atinin : 70                                                               |                                   |                                                      |                          |
| . <b>100/70</b>                                                           |                                   |                                                      |                          |
| AGNOSE                                                                    |                                   |                                                      |                          |
| mp. debut dato                                                            |                                   |                                                      | ran                      |
|                                                                           |                                   |                                                      |                          |
| agn. debut dato                                                           |                                   |                                                      |                          |
| DIAGILDATA · SYKDOMSAKT. · HELSES                                         |                                   | LIVSKVALITET - ORGANSKADE - GRAFIN                   | X KOMORBIDITET → HENDELS |
| SYMPTOM DEBUT DATO SYMPTOM VE                                             | ED DEBUT                          |                                                      | DIAGNOSEDATO             |
| 6.2021 🗸                                                                  |                                   |                                                      | 13.08.2021               |
|                                                                           |                                   |                                                      | (MPA kriterier oppfylt)  |
| PA (MIKROSKOPISK POLYANGIITIS)                                            | ) KRITERIER                       |                                                      | HISTORIKK                |
|                                                                           |                                   |                                                      |                          |
|                                                                           |                                   |                                                      | 17.08.2021               |
|                                                                           | MPA classification of             | criteria                                             |                          |
|                                                                           |                                   |                                                      |                          |
|                                                                           |                                   |                                                      | _                        |
| Necrotizing vasculitis, with few deposits, predominantly affecting        | or no immune                      |                                                      |                          |
| capillaries, venules, or arteriole<br>arteritis involving small and media | s. Necrotizing<br>um arteries may | Granulomatous inflammation is absent.<br>(Mandatory) |                          |
| be present.<br>(Mandatory)                                                |                                   |                                                      |                          |
| Norre                                                                     |                                   |                                                      | _                        |
|                                                                           | tizing glomerule sonbritis is use | v common (1 point)                                   |                          |
| l                                                                         | tizing glomerulonephritis is ver  | y common. (1 point)                                  |                          |

Dersom ikke alle kriterier er oppfylte på inklusjonsdato, kan disse legges til senere i forløpet.

## 3. Registrere inklusjon i NorVas

#### Pasient $\rightarrow$ Register

Når diagnosen storkarsvaskulitt eller ANCA-assosiert vaskulitt er etablert, blir pasienten automatisk inkludert i NorVas så fremst hen ikke har reservert seg mot dette. For nydiagnostiserte pasienter vil inklusjonsdato automatisk settes til den datoen diagnosen etableres. Behandler tar stilling til om pasienten er inkludert med «ny» ( $\leq$  6 md. etter diagnosedato) eller «etablert» diagnose (> 6 md.)

| Q S  | er journal br<br>øk                                                           | F11                                                                                                    | DHIN                                                         | 01.01.1960 COOLING, STEVE - [Mike                  | oskopisk Polyangii* | LOGG AV            | ×              |                  |
|------|-------------------------------------------------------------------------------|----------------------------------------------------------------------------------------------------|--------------------------------------------------------------|----------------------------------------------------|---------------------|--------------------|----------------|------------------|
| E    | ndre pasientdata<br>elvrapportering                                           | HELSEST/                                                                                                    | ATUS • INTERVENSION •                                        | LIVSKVALITET • ORGANSKADE •                        | GRAFIKK KOMORBIDI   | TET - HENDELSER -  |                |                  |
| A    | ntropometriske d                                                              | ita                                                                                                    | DIAGNOSE                                                     | DATA                                               |                     |                    |                |                  |
| к    | omorbiditet                                                                   | FOM VED                                                                                                    | DEBUT                                                        |                                                    | DIA                 | GNOSEDATO          | 1              |                  |
| B    | ildediagnostikk                                                               | •                                                                                                    |                                                              |                                                    | 13                  | 08.2021 🗸          |                |                  |
| 5    | tudie                                                                         |                                                                                                    |                                                              |                                                    | (MP/                | kriterier oppfylt) |                |                  |
| R    | legster<br>Ionfalninnetifradel                                                |                                                                                                    | RITERIER                                                     |                                                    | HE                  | TORIKK             |                |                  |
|      | opprovgingsom cost                                                            |                                                                                                    |                                                              |                                                    |                     |                    |                |                  |
|      |                                                                               |                                                                                                    |                                                              | - The second                                       |                     | 17.08.2021         |                |                  |
|      |                                                                               |                                                                                                    | MPA classification                                           | n criteria                                         |                     |                    |                |                  |
|      |                                                                               |                                                                                                    |                                                              |                                                    | -                   |                    |                |                  |
|      |                                                                               |                                                                                                    |                                                              |                                                    | 1.1                 |                    |                |                  |
|      | Necrotizing va<br>deposits, predon<br>capillaries, ver<br>arteritis involving | sculitis, with few or<br>inantly affecting sn<br>ules, or arterioles. I<br>y small and medium<br>be present.<br>(Mandatory) | no immune<br>sall vessels i.e<br>Vecrotizing<br>arteries may | Granulomatous inflammation is abser<br>(Handatory) | at.                 |                    |                |                  |
|      | 5                                                                             | Necrotiz                                                                                                    | ing glomerulonephritis is                                    | very common. (1 point)                             |                     |                    |                |                  |
|      |                                                                               |                                                                                                    |                                                              |                                                    |                     |                    |                |                  |
|      |                                                                               |                                                                                                    |                                                              |                                                    |                     |                    |                |                  |
|      |                                                                               |                                                                                                    |                                                              |                                                    |                     |                    |                |                  |
|      |                                                                               |                                                                                                    |                                                              | REGISTERADMINISTRA                                 | SJON                |                    |                |                  |
|      |                                                                               |                                                                                                    |                                                              |                                                    |                     |                    |                |                  |
|      |                                                                               |                                                                                                    | 01.01                                                        | .2000 HEMIT, TESTPERS                              | ON-THREE            | ·                  |                |                  |
| REGI | ISTER RESE                                                                    | RVASJONSDATO                                                                                                    | INKLUSJONSDATO                                               | EKSKLUSJONSDATO EKSKLUSJO                          | DNSÅRSAK            | INKLUSJON MED      | IKKE INKLUDERT | INK<br>VED<br>SY |
| NorA | Arbritt Pasient                                                               | en er ikke kvalifis                                                                                                    | ert til inklusjon i NorAr                                    | ritt registeret                                    |                     |                    |                |                  |
|      |                                                                               |                                                                                                    |                                                              | L                                                  |                     |                    |                |                  |

Etter inklusjon vil det komme opp melding om at "Denne pasienten er inkludert i et register (NorVas)"

### 4. Hvordan se/endre reservasjonsstatus i GTI

Reservasjon kan settes i GTI av pasient eller behandler. Etter overgangen til reservasjonsrett må pasienten ved første og andre gangs selvrapportering svare på spørsmål om de har reservert seg på helsenorge.no eller ikke.

|                                                                                              | SEL                                                                    | VRAPPORTER                                                                         | RING                                                                           |                                                                                                 |
|----------------------------------------------------------------------------------------------|------------------------------------------------------------------------|------------------------------------------------------------------------------------|--------------------------------------------------------------------------------|-------------------------------------------------------------------------------------------------|
|                                                                                              |                                                                        | 1%                                                                                 |                                                                                |                                                                                                 |
| Pasienter med din diagnose<br>systemiske vaskulittsykdomm<br>samt forbedret behandling og op | blir automatisk<br>er. Formålet med<br>pfølgning av vas<br>registerets | inkludert i NorVas<br>I NorVas er bl.a. å<br>skulittpasienter. E<br>hjemmeside www | s, et nasjonalt me<br>i bidra til økt kun<br>Du kan lese mer o<br>7.norvas.no. | edisinsk kvalitetsregister for<br>nskap om disse sykdommene,<br>om NorVas og dine rettigheter p |
| )ersom du ikke ønsker inklusjon i l                                                          | NorVas, kan du re                                                      | servere deg ved å<br>din behandler.                                                | logge inne på ww                                                               | w.helsenorge.no eller gi beskjed t                                                              |
| (                                                                                            | Klikk her hvis du all                                                  | erede har reservert de                                                             | g på Helsenorge.no                                                             | ]                                                                                               |
|                                                                                              | v                                                                      | eig "Neste" for å fortse                                                           | tte                                                                            |                                                                                                 |
|                                                                                              | Angre                                                                  | Avbryt                                                                             | Neste                                                                          |                                                                                                 |

Dersom pasienten huker av for «Klikk her hvis du allerede har reservert deg på Helsenorge.no», vil hen ikke bli eksponert for registerspørsmål. Dersom pasienten ikke har reservert seg, klikker hen på «Neste» og vil da bli motta registerspørsmål som vanlig. For pasienter som allerede har en etablert diagnose og er registrert i GTI, men ikke er inkludert i registeret fra tidligere, vil inklusjonsdato settes automatisk til dato for første selvrapportering/visitt etter oppgradering til ny versjon.

|           |                            |                           | REGISTERADM     | INISTRASJON      |               |                |                                   |
|-----------|----------------------------|---------------------------|-----------------|------------------|---------------|----------------|-----------------------------------|
|           |                            | 01.01                     | 2000 HEMIT, TE  | ESTPERSON-THRE   | E             |                |                                   |
| REGISTER  | RESERVASJONSDATO           | INKLUSJONSDATO            | EKSKLUSDONSDATO | EKSKLUSJONSÅRSAK | INKUUSJON MED | 1002 INCLUDERT | INKLUSJON<br>VED ANNET<br>SYKEHUS |
| NorArbitt | Pasienten er ikke kvalifis | ort til inklusjon i NorAr | ritt registeret |                  |               |                |                                   |
| NorVas    | □ 19.12.2024 ∨             | 10.05.2024 💛              | 19.12.2024 V    |                  |               |                |                                   |

Dersom pasienten har reservert seg, vil dette vises under «Registeradministrasjon» som uthevet. Det er også her behandler kan sette/endre reservasjonsstatus dersom pasienten ønsker det.

|            |                             |                         | REGISTERADM       | IINISTRASJON     |               |                |                                   |
|------------|-----------------------------|-------------------------|-------------------|------------------|---------------|----------------|-----------------------------------|
|            |                             | 01.01                   | 1.2000 HEMIT, TI  | ESTPERSON-THR    | EE            |                |                                   |
| REGISTER   | RESERVASJONSDATO            | INKLUSJONSDATO          | EKSKLUSJONSDATO   | EKSKLUSJONSÅRSAK | INKLUSJON MED | IKKE INKLUDERT | INKLUSJON<br>VED ANNET<br>SYKEHUS |
| NorArtritt | Pasienten er ikke kvalifise | rt til inklusjon i NorA | rtritt registeret |                  |               |                |                                   |
| NorVas     | 19.12.2024                  |                         |                   |                  |               |                |                                   |

Dersom pasienten på et senere tidspunkt ønsker reservasjonsstatusen opphevet, settes den aktuelle datoen som inklusjonsdato og pasienten vil da eksponeres for registerspørsmål ved neste selvrapportering. Det er viktig at pasienten også opphever reservasjonen på helsenorge.no for at registeret skal kunne motta data.

## 5. Vurdering av sykdomsaktivitet

## A. BVAS (Birmingham Vasculitis Activity Score) ved ANCA-assosiert vaskulitt

### Sykdomsaktivitet $\rightarrow$ BVAS

- BVAS fylles ut ved alle konsultasjoner på alle pasienter med ANCA-assosiert vaskulitt
- Husk at dette er en vurdering av vaskulittaktivitet og ikke et symptomskår
- Symptomer som ikke skyldes pågående vaskulittaktivitet, skal ikke registreres (f.eks. artrosesmerter, fibromyalgisymptomer, angina/hypertensjon oppstått før vaskulitten, eller nese-/bihulesymptomer som legen mener skyldes infeksjon)
- Symptomer og funn som er resultat av skade oppstått som følge av tidligere aktiv vaskulitt (f.eks. skorper i nesen, redusert hørsel, nevropatisk smerte, proteinuri) skal en heller ikke krysse av for i BVAS <u>såfremt</u> disse ikke har blitt verre siste 4 uker
  - Skadeutvikling som følge av <u>tidligere</u> vaskulittaktivitet registreres i skadeindeksen VDI
- Dersom <u>ingen</u> av de registrerte symptomer/funn er nye eller forverrede siste 4 uker (vanligvis skal de ha vedvart i 3 md.), skal man markere for «**Persistent disease only**», og poengsummen blir da nærmest halvert i forhold til skår ved aktiv/ny sykdom
  - Eksempel: pasienten kommer til kontroll og er i bedring etter debut eller residiv, men det er fortsatt noe vaskulittaktivitet til stede. «Persistent disease» forutsetter at man mener det foreligger vaskulittaktivitet, og at symptomer/funn ikke bare skyldes skade etter tidligere aktiv vaskulitt
  - Det er avkrysningen «Persistent disease only» som avgjør poengsum og <u>må</u> avkrysses hvis man mener dette er persisterende sykdom. Det er ikke nok å angi «mener dette er persisterende sykdom» i legens vurdering
- Legen må konkludere klinisk og krysse av på sykdomsvurdering: Debut (gjelder kun ved sykdomsdebut), lett residiv, alvorlig residiv, persisterende sykdom (vedvarende vaskulittaktivitet etter debut eller residiv) eller remisjon. Det bør naturligvis være samsvar mellom avkryssing i BVAS og legens vurdering

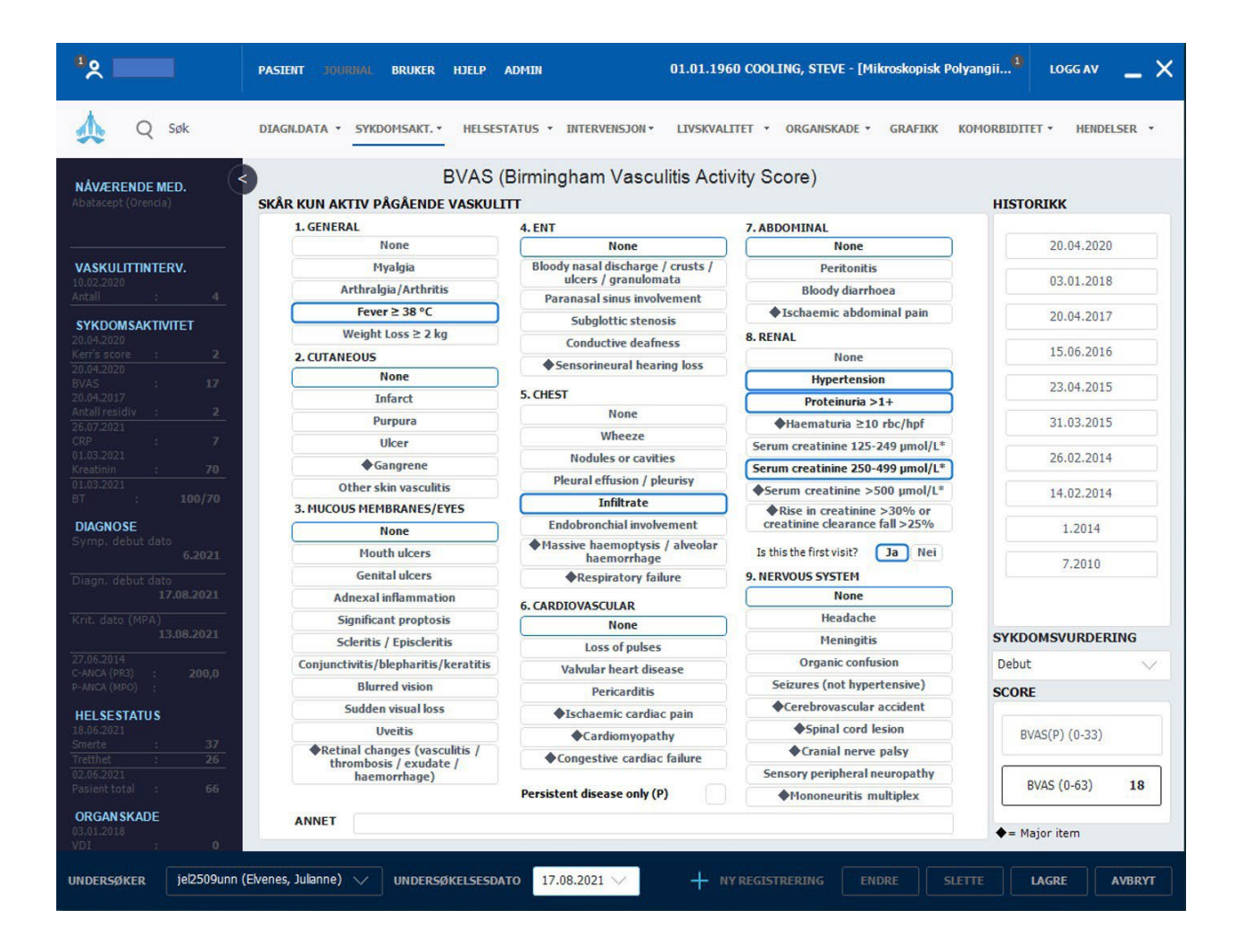

- Mellom punkt 8 og 9, må man krysse av for om dette er første besøk eller ikke. Hvis man krysser «nei», vil kun endring i kreatinin/kreatinin clearance være mulig å skåre under punkt 8 (nyre)
- Ved inklusjon med etablert sykdom er det svært ønskelig at man registrerer dato og BVAS-score ved debut og tidligere residiv
- Der finnes mer informasjon om BVAS på hjemmesiden til NorVas:
   <u>www.norvas.no</u> → Praktiske veiledere GTI og MRS → Veiledning BVAS

### B. Kerr's kriterier ved storkarsvaskulitt

#### Sykdomsaktivitet → Kerr's kriterier

- Kerr's kriterier ble definert i 1994 og er basert på SR og angiografiske funn. I dagens medisin er det rimelig å sidestille CRP med SR og andre bildemodaliteter som ultralyd, CT og MR angiografi
- Kerr's er et mål på aktiv vaskulittsykdom ved storkarsvaskulitt
- Det skal kun skåres dersom symptomer/funn er nye eller forverrede. Man skal <u>ikke</u> skåre symptomer og funn som skyldes skadeutvikling, dette føres i VDI
- I tillegg til å fylle ut Kerr's, må man også gjøre en sykdomsvurdering i form av debut, residiv eller remisjon
- Ved inklusjon med etablert sykdom, er det svært ønskelig at man registrerer dato og Kerr's ved debut og tidligere residiv

| _       |                                                                                                    |    | 09.01.2025   |
|---------|----------------------------------------------------------------------------------------------------|----|--------------|
|         | Active disease (score > 1)                                                                                                    |    |              |
|         | Constitutional symptoms (fatigue, fever, weight loss,<br>and polymyalgia symptoms) not attributed to other causes than vasculitis                  | +1 |              |
|         | Elevated CRP or ESR<br>not attributed to other causes than vasculitis                                                                              | +1 |              |
|         | Clinical symptoms of ischemia (headache and jaw claudication)<br>not attributed to other causes than vasculitis                                    | +1 |              |
|         | Findings suggesting active vasculitis in an imaging modality:<br>- Involvement of new vascular areas<br>- Increasing IMT in already involved areas | +1 |              |
|         |                                                                                                    |    | ASSESSMENT   |
| COMMENT |                                                                                                    |    | New disease  |
|         |                                                                                                    |    | KERR'S SCORE |

## 6. Vurdering av organskade (Vasculitis damage index, VDI)

#### Organskade → VDI

VDI er et skår for alle organskader som har stått i minimum 3 md. og som har oppstått <u>etter</u> at vaskulittdiagnosen ble stilt. Man skårer derfor også skader som er relatert til behandling og/eller andre forhold selv om man ikke kan se at de er vaskulittrelaterte.

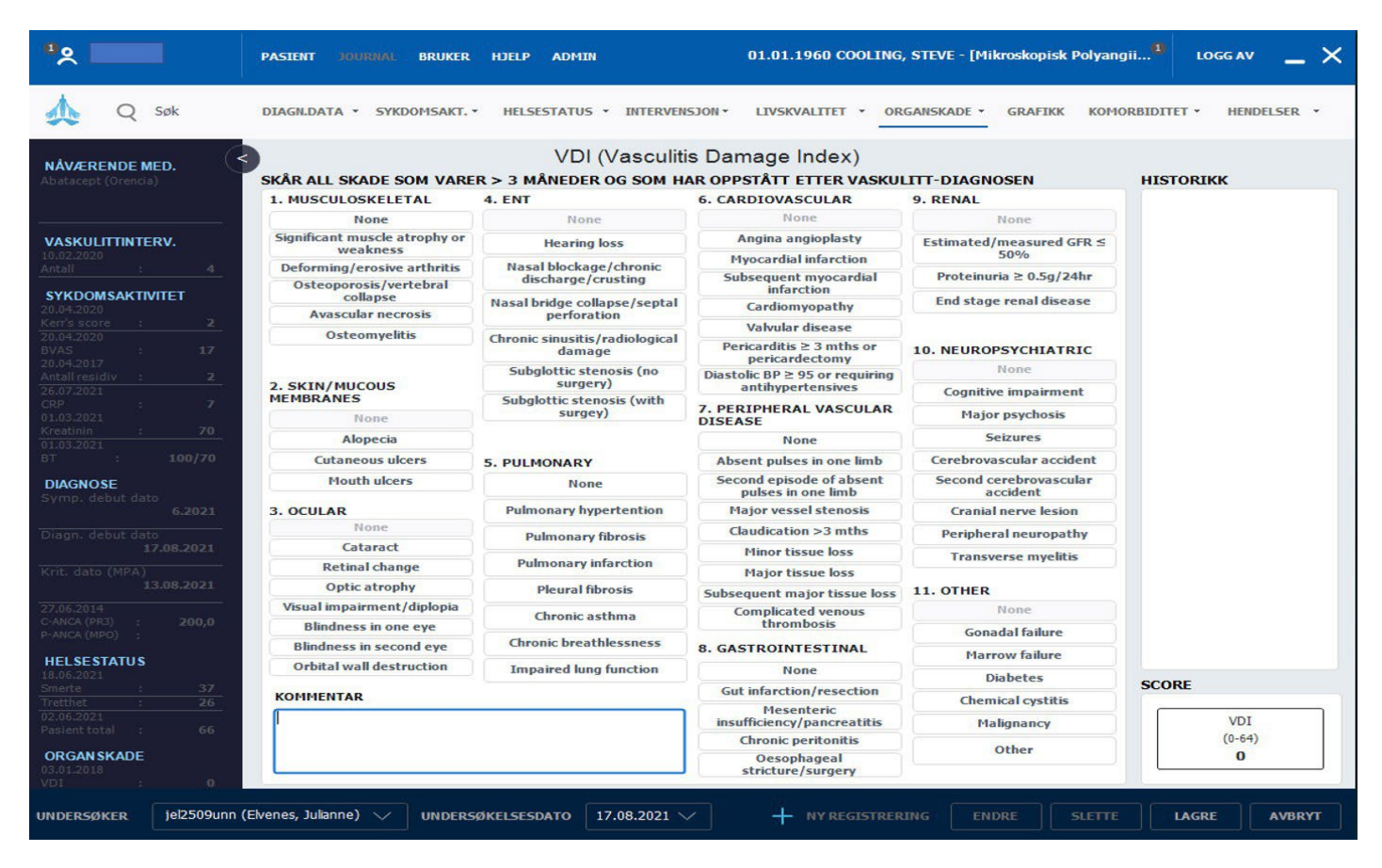

- Ved å holde musepeker over en skade, vil man få forklaring om hva det gjelder
- VDI-skår er permanente og huskes til neste registrering (kan ikke fjernes uten at man går tilbake og endrer i den første registreringen for aktuelle skade)
- Det er mulig å legge inn tekst i «Kommentarer», som f.eks. forklaring til hva som er skåret i «Other». Denne kommentaren vil også huskes
- VDI gir ett poeng til hver avkryssede skade

## 7. Medikamenter

#### Intervensjon $\rightarrow$ Medisinering

- Her registreres sykdomsspesifikke medikamenter (DMARDs)
- Før opp dagens medikamenter med korrekt dose, ev. doseendring eller seponering
   Ved doseendring og seponering: besvar dialogbokser om årsak
- Nytt medikament: trykk "Registrere", velg medikament fra nedtrekksliste, angi dose (alltid i mg), doseringsintervall og administrasjonsmåte i samme bilde
- Dersom ingen endring: husk å krysse av i boksen "Ingen endring"

| *                                                                                   | PASTENT JOURNAL                   | DRUKER HJELP ADMI   | N                  | 01.0                  | 01.1960 COO | LING, STEVE - [/                                     | Hikroskop        | isk Polyangii     | LOGGAV                                             | - ×      |
|-------------------------------------------------------------------------------------|-----------------------------------|---------------------|--------------------|-----------------------|-------------|------------------------------------------------------|------------------|-------------------|----------------------------------------------------|----------|
| 🙏 Q Søk                                                                             | DIAGRIDATA · SYKDO                | MSAKT HELSESTATU    |                    | ISJON - LIV           | SKVALITET   | ORGANSKADE                                           | GRAF             | KK KOPIORB        | IDITET - HENI                                      | XELSER . |
| NÁVÆRENDE MED.<br>Cyklofosfænd<br>Helytprednission<br>Riterinsk (Habthers)          | NÁWERENDE MEDISINERI<br>STARTDATO | MEDISINE            | RING               | NTERVALL              | ADM         | ADM. KOMMENT                                         | AR               |                   | комие                                              | NTAR     |
| 10.02.2020<br>Antoli : 4<br>SYKDOMSAKTWITET<br>20.04.2020<br>Ken's score : 2        | 13.08.2021 Ne<br>13.08.2021 Ne    | tylprednisolon (mg) | 1000 H             | Daglig<br>rer 6. mnd. | IV<br>IV    | MERKNADER (M)                                        |                  |                   |                                                    |          |
| 20.04.2020<br>BVAS : 17<br>20.44.2017<br>Antaliresidiv : 2<br>26.07.2021<br>CRF : 7 | + REGISTRERE S                    |                     | яс 📄 комне         | NTAR                  | A ENTRY     | 1 Bivirksing<br>6 Uten virks<br>* Komment<br>7 Annet | p<br>ning<br>ier | 1 R<br>+/- D<br>3 | egistreit<br>iose endret/gitt<br>1.kur<br>ieponert |          |
| Kreatinin : 70                                                                      | MEDISINERINGSHISTORIN             | CKC                 |                    |                       |             | HEDIKAHENTHE                                         | STORIKK          |                   |                                                    |          |
| BT : 100/70<br>DIAGNOSE<br>Symp. debut dato<br>6.2921                               | STARTDATO                         | HEDBRAMENT          | SEP.DATO           | HERICIA               | ADER -      | DATO                                                 | Cyl              | INTERVALL         | d (mg)<br>M EFFEKT                                 | ADM      |
| Disgn. debut dato<br>17.08.2021<br>Krit. dato (MPA)<br>13.08.2021                   |                                   |                     |                    |                       |             | 11.00.2021                                           | 1000             | TITLE SHE         |                                                    |          |
| 27.66.2014<br>C-ANCA (PR3) : 200,0<br>P-ANCA (MPO) :<br>HELSESTATUS                 |                                   |                     |                    |                       |             | ARSAK                                                |                  | BIVIR             | KNING                                              |          |
| 18.06.2021<br>Smete : 37<br>Trethet : 26<br>02.06.2021<br>Pasent total : 66         |                                   |                     |                    |                       | <u>.</u>    | KOHHENTAR                                            |                  |                   |                                                    |          |
| ORGANSKADE                                                                          | MEDIKAMENTGRUPPER                 |                     |                    |                       |             |                                                      |                  |                   |                                                    |          |
| VDI : •                                                                             | BIOLOGISKE                        | NSAID/              | COXIB<br>/TILSKUOD | N                     | RULISTELL   | KORRIGER                                             | 1                |                   | IRUKER                                             | 11       |

- Nedtrappende prednisolonkur: Prednisolon registreres med startdose, dato for 20 mg, 7,5 mg og 5 mg
- Det skal registreres infusjonslogg med kumulative doser for syklofosfamid og rituksimab
  - Dersom pasienten har fått medikamentene før inklusjon, summeres dosene opp og føres under punktet «Historisk dose»

| ÂVÆRENDE MEDI  | MEDISINE                  | RING |              |            |                                                                               |                   |
|----------------|---------------------------|------|--------------|------------|-------------------------------------------------------------------------------|-------------------|
| STARTDATO      | MEDIKAMENT                | DOSE | INTERVAL     | L ADM      |                                                                               |                   |
| 13.08.2021     | Cyklofosfamid (mg)        | 1000 | Hver 2. uke  | e IV       |                                                                               |                   |
| 13.08.2021     | Metylprednisolon (mg)     | 1000 | Daglig       | IV         |                                                                               |                   |
| 13.08.2021     | Rituximab (Mabthera) (mg) | 1000 | Hver 6. mnd  | d. IV      | INFUSJONS                                                                     | LOGG              |
|                |                           |      |              | a          | Rituximab (Mabthera) (mg)<br>HISTORISK DOSE                                   | HISTORIKK         |
|                | RE SEPONERE ENDRE DOS     | E KO | OMMENTAR     | DATA ENTRY | Historisk dose skal ikke inneholde doser som er registrert i<br>infusjonslogg | KUR DATO DOSE     |
| EDISTNEDINGSHI | STOPIKK                   |      |              |            | 2 DOSE (HISTORISK) TIL DATO                                                   | 1 13.08.2021 1000 |
| STARTDATO      | MEDIKAMENT                | SEP. | DATO MER     | RKNADER    | MEDISINERINGSHISTORIKK<br>KUR STARTDATO SEPONERINGSDATO I DOSE                |                   |
| 13.08.2021     | Cyklofosfamid (mg)        |      | ? -          | -          | 1 13.08.2021 1000                                                             |                   |
| 13.08.2021     | Rituximab (Mabthera) (mg) | 1    | INFUSJONSLOG | G          |                                                                               |                   |
|                |                           |      |              |            |                                                                               |                   |
|                |                           |      |              |            | UNDERSØKER                                                                    |                   |
|                |                           |      |              |            |                                                                               | Σ dose (Total)    |
|                |                           |      |              |            | + NY REGISTRERING ENDRE SLETTE                                                |                   |

- Trykk på «infusjonslogg», og det kommer opp et nytt bilde med infusjoner oppdelt etter kurer
  - Trykk på "ny registrering" for å registrere en ny infusjon. Korrigér dato ved behov, og legg inn dose (alltid i mg)
  - Også den første infusjonen i hver kur (etter at man har trykket "Registrere" for denne kuren i hovedbildet), må registreres som "Ny registrering" her med dose og dato
  - Deretter trykkes "Lagre" og "Lukk"
- Ved å markere en infusjon i listen, kan man korrigere denne ved å trykke "Endre" eller "Slette"
- Total kumulativ dose vises nederst til høyre

### 8. Vaskulittintervensjon

#### Intervensjon $\rightarrow$ Vaskulittintervensjon

Her registreres "Spesialbehandling", "Støttebehandling" og "Intervensjon/kirurgi" ved avkrysning

- Alt er forhåndsavkrysset for "Nei"
- Avkrysning for "Ja" i "Støttebehandling" huskes fram til neste registrering, og man krysser da kun av hvis medikasjonen seponeres
- Man skal krysse av for aktuell støttebehandling uavhengig av om denne er startet pga. vaskulittsykdommen eller andre diagnoser
- "Spesialbehandling" krysses av så lenge det er aktuell behandling
- "Intervensjon/kirurgi" huskes i et sidebilde for det som er uført (med dato)
- Dersom ingen endring fra sist, registrér "Ny registrering" med dagens dato og "Lagre"

|                              |        | ASKULITINTERVENSJUN         |            |
|------------------------------|--------|-----------------------------|------------|
| ASKULITTINTERVENSJON         | •      |                             | HISTORIKK  |
| SPESIALBEHANDLING            | NEI JA | UTFØRT INTERVENSJON/KIRURGI | 20.01.2022 |
| Dialyse                      |        |                             | 10.02.2020 |
| Respirator                   | × 🗌    |                             | 12.01.2018 |
| TØTTEBEHANDLING              | NEI JA |                             | 10.02.2017 |
| CE-/AT II-hemmer             |        |                             |            |
| Ratiner                      | ×      |                             |            |
| a/Vitamin D                  | ×      |                             |            |
| isfosfonat eller tilsvarende | ×      | KOMMENTAR                   |            |
| 'rimetoprim Sulfa            | ×      |                             |            |
| nnen antibiotikaprofylakse   | ×      |                             |            |
| cetylsalisylsyre             | ×      |                             |            |
| IESNA                        |        |                             |            |
| NTERVENSJON/KIRURGI          | NEI JA | LOKALISASJON/ORGAN          |            |
| rgantransplantasjon          | ×      | ×                           |            |
| CI                           | × 🗌    |                             |            |
| TA                           | ×      |                             |            |
| arkirurgi                    | × -    |                             |            |
| adelnese                     | × 🗌    |                             |            |
| Sub glottisk stenose         |        |                             |            |

## 9. Laboratoriedata

### Diagnosedata → Diagnostiske tester – Lab → Vaskulitter (blodprøver) /CVD (blodtrykk)

- Laboratorieprøver og blodtrykk registreres for hver kontroll
- Blodtrykk registreres for både ANCA-assosierte vaskulitter og storkarsvaskulitter under fanen «CVD»

| <sup>4</sup> ×                                                                                                    | PASIENT JOURNAL BRUKER HJELP                                                                                                    | ADMIN 01.01                   | .1960 COOLING, STEVE - [Mikroskopisk Polyangi                                                                                                    | i <sup>13</sup> logg av 🔔 🗙 |
|----------------------------------------------------------------------------------------------------|----------------------------------------------------------------------------------------------------|-------------------------------|----------------------------------------------------------------------------------------------------|-----------------------------|
| 🙏 Q søk                                                                                                    | DIAGN.DATA * SYKDOMSAKT. * HELSE                                                                                                    | STATUS - INTERVENSJON - LIVSK | VALITET - ORGANSKADE - GRAFIKK KOMOR                                                                                                    | BIDITET • HENDELSER •       |
| NÁVÆRENDE MED.<br>Abatacept (Orencia)                                                                                                    | ARTRITTER VASKULITTER CTD AND                                                                                                    | DIAGNOSTISKE TESTE            | R - LAB<br>utførte tester                                                                                                    | HISTORIKK                   |
| Unitary         A           Aration         -           Aration         -           Aration         -           Aration         -           Aration         -           Aration         -           Aration         -           Aratin         -           Aratin         - | Lipider<br>LDL kolesterol<br>HDL kolesterol<br>Triglyserider<br>Total kolesterol<br>Apolioproten A<br>Apolioproten B<br>ProBNP<br>Pastende glukose<br>HbA1c<br>10-3rs risko for fatal CVD<br>Biodstykk (glastolisk) | (-) (+) VERDI                 | (+) C3 ∧<br>(+) C4<br>(+) RF IgA<br>(+) RF IgA<br>(+) RF IgA<br>(+) CCP<br>(+) AUA<br>(+) CANCA (PR3)<br>(+) CANCA (PR3)<br>(+) Katfollipin IgG<br>(+) Lupus antikkagulant<br>(+) Ersöjoner i hender/føtter<br>(+) Waaller-test<br>(+) Waaller-test<br>(+) Leukocytter<br>(+) JgG<br>(+) JgA<br>(+) U-JJbumin ∨ |                             |
| Z7.06.2014         27.06.2014           P-ANCA (MPC)         :                                                                                                    | Blodtrykk (systolisk)<br>Blodtrykk (diastolisk)<br>Alder (gyldig for 40-65 år)                                                                                                    | 61                            | KOMMENTAR                                                                                                    |                             |
| HELSESTATUS           18.06.2021           Smerte         37           Trethet         26           02.05.2021           Pasient total         66           ORGANSKADE           03.01.2018           VDI         0                                                                                                    | Kjann<br>Røyker nå<br>Høy risiko populasjon<br>Lav risiko populasjon                                                                                                    | Mann<br>Nei Ja                | GENETISKE TESTER () (+) HLA-827 Shared Epitope                                                                                                    |                             |
| UNDERSØKELSESDATO 17.0                                                                                                    | 8.2021 🗸                                                                                                    | +                             | NY REGISTRERING ENDRE SLETTE                                                                                                    | LAGRE                       |

#### Lab-registrering under fanen «vaskulitter»:

- For storkarsvaskulitter: kun CRP
- For ANCA-assosierte vaskulitter: CRP, kreatinin, eGFR, IgG og ANCA. I tillegg registreres resultatet på albumin og blod fra urinstiks, samt albumin-kreatinin-ratio i urin
- ANCA registreres som + (patologisk) eller (normal). Verdi kan legges inn for avdelingens egen oversikt, men inngår ikke i NorVas. Ved inklusjon av pasient med etablert diagnose er det ønskelig at ANCA ved debut registreres
- Øvrige resultater registreres med hele tallverdier. Dersom man har CRP < 5, registreres verdien 3.</li>
   Albumin og blod fra urinstiks registreres med tallverdi 0 3 (spor = 0)

## Pasientrapportering

#### Pasient $\rightarrow$ Selvrapportering $\rightarrow$ Register

Pasientrapportering er mulig <u>etter</u> at pasienten er inkludert, og kan senere gjøres før legekonsultasjoner. Det er utviklet mulighet for registrering hjemmefra via web, på mobil, nettbrett eller PC.

Pasienten vil her besvare aktuelle spørsmål i NorVas:

- Høyde, vekt, smerte, fatigue, snusing, røyking, graviditet for kvinner i fertil alder, egen vurdering av sykdomsaktivitet, skolegang, arbeidssituasjon, komorbiditet og alvorlige infeksjoner siden sist
- Svar fra forrige visitt "huskes", slik at det bare er endringer siden sist pasienten skal oppgi med følgende unntak: smerte, fatigue, opplevelse av sykdomsaktivitet og alvorlige infeksjoner, som rapporteres hver gang
- For vurdering av livskvalitet ønskes RAND-12

|                                                                                                    | RAND                                                                                                    | -12                                                                                                    |                                                                                                    |                                                                                               |                                                                                                    |                                                                                  |                                                     |                                                                                                    |                                                    |
|----------------------------------------------------------------------------------------------------|----------------------------------------------------------------------------------------------------|----------------------------------------------------------------------------------------------------|----------------------------------------------------------------------------------------------------|-----------------------------------------------------------------------------------------------|----------------------------------------------------------------------------------------------------|----------------------------------------------------------------------------------|-----------------------------------------------------|----------------------------------------------------------------------------------------------------|----------------------------------------------------|
| 1 DEL 2                                                                                                    |                                                                                                    |                                                                                                    |                                                                                                    |                                                                                               |                                                                                                    |                                                                                  |                                                     |                                                                                                    |                                                    |
|                                                                                                    |                                                                                                    |                                                                                                    |                                                                                                    |                                                                                               |                                                                                                    |                                                                                  |                                                     |                                                                                                    |                                                    |
| Dette spørreskjemaet handler om hvordan du oppfatter h<br>hvor godt du er i s                                    | elsen din. Disse o<br>stand til å utføre                                                                                                    | opplysningene vil h<br>dine vanlige aktivit                                                                                                    | jelpe oss til å<br>eter.                                                                                                    | orstå hv                                                                                      | ordan <mark>du f</mark> ø                                                                             | øler deg og                                                                      |                                                     |                                                                                                    |                                                    |
| Hvert spørsmål skal besvares                                                                                     | ved å velge det a                                                                                                    | lternativet som pas                                                                                                    | ser best for d                                                                                                    | eg.                                                                                           |                                                                                                    |                                                                                  |                                                     |                                                                                                    |                                                    |
|                                                                                                    | UTMERKET                                                                                                    | VELDIG GOD                                                                                                    | GOD                                                                                                    | NOKSÅ                                                                                         | GOD                                                                                                   | DÂRLIG                                                                           |                                                     |                                                                                                    |                                                    |
| Stort sett, vil du si at helsen din er:                                                                          |                                                                                                    |                                                                                                    |                                                                                                    | x                                                                                             |                                                                                                    |                                                                                  |                                                     |                                                                                                    |                                                    |
|                                                                                                    |                                                                                                    |                                                                                                    |                                                                                                    |                                                                                               |                                                                                                    |                                                                                  |                                                     |                                                                                                    |                                                    |
| e neste spørsmålene handler om aktiviteter som du kansk<br>førelsen av disse aktivitetene nå? Hvis ja, hvor mye? | je utfører i løpet                                                                                                    | av en vanlig dag. E                                                                                                    | r helsen din s                                                                                                    | ik at den                                                                                     | begrenser                                                                                             | deg i                                                                            |                                                     |                                                                                                    |                                                    |
| in a second de la constante a processar en constant de la calence 🥤 Al conten da Al ante                         |                                                                                                    | JA, BEGRENSER<br>MEG MYE                                                                                                    | JA, BEGR                                                                                                    | INSER                                                                                         | NEI, BEG<br>MEG IK                                                                                    | GRENSER<br>KE I DET                                                              |                                                     |                                                                                                    |                                                    |
| Moderate aktiviteter som å flytte et bord, støvsuge, gå er<br>ive med hagearbeid                                 | n spasertur eller                                                                                                    | X                                                                                                    |                                                                                                    |                                                                                               |                                                                                                    |                                                                                  |                                                     |                                                                                                    |                                                    |
| Gå opp trappen flere etasjer                                                                                     |                                                                                                    |                                                                                                    |                                                                                                    |                                                                                               | PAR                                                                                                   |                                                                                  |                                                     |                                                                                                    |                                                    |
| øpet av de siste fire ukene, har du hatt noen av de følge<br>siskehelse?                                         | DEL 1 DEL 2                                                                                                    |                                                                                                    |                                                                                                    |                                                                                               |                                                                                                    |                                                                                  |                                                     |                                                                                                    |                                                    |
|                                                                                                    | I løpet av de si<br>følelsesmessig                                                                                                    | ste fire ukene, har di<br>ge problemer (som å i                                                                                                    | u hatt noen av<br>føle seg engste                                                                                                    | de følgen<br>lig eller d                                                                      | de problem<br>eprimert)?                                                                              | ene i arbeidet dit                                                               | t eller i andre dag                                 | llige aktiviteter på                                                                                                    | grunn av                                           |
| Fått gjort mindre enn du ønsket                                                                                  | I løpet av de si<br>følelsesmessig<br>6. Fått gjort m                                                                                                    | ste fire ukene, har di<br>ge problemer (som å 1<br>indre enn du ønsket                                                                                                    | u hatt noen av<br>føle seg engste                                                                                                    | de følgend<br>lig eller d                                                                     | de problem<br>eprimert)?                                                                              | ene i arbeidet dit                                                               | t eller i andre dag                                 | ilige aktiviteter på                                                                                                    | grunn av                                           |
| Fått gjort mindre enn du ønsket<br>Vært begrenset i type arbeidsoppgaver eller andre aktiv                       | I løpet av de si<br>følelsesmessig<br>6. Fått gjort m<br>7. Utført arbei                                                                                                    | iste fire ukene, har di<br>ge problemer (som å f<br>indre enn du ønsket<br>d eller andre aktivite                                                                                                    | u hatt noen av<br>føle seg engste<br>ter mindre gru                                                                                                    | de følgend<br>lig eller de                                                                    | de problem<br>eprimert)?<br>vanlig                                                                    | ene i arbeidet dit                                                               | t eller i andre dag                                 | JA                                                                                                    | grunn av<br>NEI<br>X                               |
| Fått gjort mindre enn du ønsket<br>Vært begrenset i type arbeidsoppgaver eller andre aktiv                       | I løpet av de si<br>følelsesmessig<br>6. Fått gjort m<br>7. Utført arbei<br>8. I løpet av de                                                                                                    | ste fire ukene, har di<br>je problemer (som å i<br>indre enn du ønsket<br>d eller andre aktivite<br>e siste fire ukene, hv                                                                                                    | u hatt noen av<br>føle seg engste<br>ter mindre gru<br>or mye har                                                                                                    | de følgend<br>lig eller d<br>ndig enn<br>IKK<br>HEL                                           | de problem<br>eprimert)?<br>vanlig<br>E I DET<br>E TATT                                               | ene i arbeidet dit                                                               | t eller i andre dag<br>MODERAT                      | JA<br>JA<br>GANSKE MYE                                                                                                    | REI<br>X<br>EKSTREMT<br>MYE                        |
| Fått gjort mindre enn du ønsket<br>Vært begrenset i type arbeidsoppgaver eller andre aktiv                       | I løpet av de si<br>følelsesmessig<br>6. Fått gjort m<br>7. Utført arbei<br>8. I løpet av di<br>smerter påvirk<br>både arbeid u                                                                                                    | ste fire ukene, har di<br>je problemer (som å i<br>indre enn du ønsket<br>d eller andre aktivite<br>e siste fire ukene, hv<br>tet det vanlige arbeic<br>tenfor hjemmet og h                                                                                                    | u hatt noen av<br>føle seg engste<br>der mindre gru<br>or mye har<br>let ditt (gjelder<br>usarbeid)?                                                                                                | de følgend<br>lig eller d<br>ndig enn<br>IKK<br>HEL                                           | de problem<br>eprimert)?<br>vanlig<br>E I DET<br>E TATT                                               | ene i arbeidet dit                                                               | MODERAT                                             | JA<br>JA<br>GANSKE MYE                                                                                                    | REI<br>X<br>EKSTREMI<br>MYE                        |
| Fått gjort mindre enn du ønsket<br>/ært begrenset i type arbeidsoppgaver eller andre aktiv                       | I lapet av de si<br>følelsesmessig<br>6. Fått gjort m<br>7. Utført arbei<br>8. I løpet av d<br>smerter påvik<br>både arbeid u<br>De neste spør<br>de gvelge det<br>Hvor ofte i løp                                                                                                    | ste fire ukene, har di<br>e problemer (som å i<br>indre enn du ønsket<br>d eller andre aktivite<br>e siste fire ukene, hv<br>et det vanlige arbeic<br>tenfor hjemmet og h<br>smålene handler om<br>svaret som best bes                                                                                                    | u hatt noen av<br>røle seg engste<br>ter mindre gru<br>or mye har<br>let ditt (gjelde<br>usarbeid)?<br>hvordan du fø<br>kriver hvordar<br>sene:                                                     | de følgend<br>lig eller d<br>ndig enn<br>IKK<br>HEL<br>er deg og<br>du har fø                 | de problem<br>eprimert)?<br>vanlig<br>E I DET<br>E TATT                                               | um<br>um<br>uhar hatt det i lø                                                   | MODERAT                                             | JA<br>JA<br>GANSKE MYE<br>X<br>re ukene. For hver                                                                                                    | e grunn av<br>NEI<br>X<br>EKSTREMT<br>MYE          |
| Fått gjort mindre enn du ønsket<br>/ært begrenset i type arbeidsoppgaver eller andre aktiv                       | I løpet av de si<br>følelsesmessig<br>6. Fått gjort m<br>7. Utført arbei<br>8. I løpet av d<br>smerter påvirk<br>både arbeid u<br>De neste spør<br>deg velge det<br>Hvor ofte i løp                                                                                                    | ste fire ukene, har di<br>je problemer (som å l<br>indre enn du ønsket<br>d eller andre aktivite<br>e siste fire ukene, hv<br>ted det vanlige arbeid<br>tenfor hjemmet og h<br>smålene handler om<br>sværet som best bes<br>et av de siste fire uk                                                                                                    | a hatt noen av<br>sele seg engste<br>ter mindre gru<br>or mye har<br>let ditt (gjeldet<br>usarbeid)?<br>hvordan du fø<br>kriver hvordar<br>tene:<br>HELE TIDE                                       | de følgenn<br>lig eller d<br>ndig enn<br>IKK<br>HEL<br>er deg og<br>du har fø<br>N MEST       | de problem<br>eprimert)?<br>vanlig<br>E I DET<br>E TATT<br>hvordan d<br>It deg.<br>EPARTEN            | LITT                                                                             | MODERAT<br>pet av de siste fir                      | GANSKE MYE<br>X<br>re ukene. For hvert                                                                                                    | e grunn av<br>NEI<br>X<br>EKSTREMT<br>MYE<br>ALDRI |
| Fått gjort mindre enn du ønsket<br>Vært begrenset i type arbeidsoppgaver eller andre aktiv                       | I lopet av de si<br>følelsesmessig<br>6. Fått gjort m<br>7. Utført arbei<br>8. I løpet av di<br>smerter påvirk<br>både arbeid u<br>De neste spør<br>deg velge det<br>Hvor ofte i løp<br>9. Har du følt d<br>avslappet?                                                                              | ste fire ukene, har di<br>je problemer (som å l<br>indre enn du ønsket<br>d eller andre aktivite<br>e siste fire ukene, hv<br>et det vanlige arbeid<br>tenfor hjemmet og h<br>smålene handler om<br>svaret som best bes<br>set av de siste fire uk<br>deg rolig og                                                                                                    | ter mindre gru<br>or mye har<br>let ditt (gjelde<br>usarbeid)?<br>hvordan du fø<br>kriver hvordar<br>ene:                                                                                           | de følgend<br>lig eller d<br>ndig enn<br>IKK<br>HEL<br>er deg og<br>du har fø<br>MEST<br>N AV | de problem<br>eprimert)?<br>vanlig<br>E I DET<br>E TATT<br>I hvordan d<br>It deg.<br>TEPARTEN         | LITT<br>u har hatt det i lø                                                      | MODERAT<br>pet av de siste fir<br>NOE AV TIDEN<br>X | GANSKE MYE<br>X<br>re ukene. For hvert                                                                                                    | A grunn av<br>NEI<br>X<br>EKSTREMI<br>MYE<br>ALDRI |
| Fått gjort mindre enn du ønsket<br>Vært begrenset i type arbeidsoppgaver eller andre aktiv                       | I lopet av de si<br>følelsesmessig<br>6. Fått gjort m<br>7. Utført arbei<br>8. I løpet av di<br>smerter påvirk<br>både arbeid u<br>De neste spør<br>deg velge det<br>Hvor ofte i løp<br>9. Har du følt<br>avslappet?<br>10. Har du hat                                                              | ste fire ukene, har di<br>je problemer (som å l<br>indre enn du ønsket<br>d eller andre aktivite<br>e siste fire ukene, hv<br>ste det vanlige arbeid<br>tenfor hjemmet og h<br>smålene handler om<br>svaret som best bes<br>bet av de siste fire uk<br>deg rolig og<br>t mye overskudd?                                                                                                    | ter mindre gru<br>or mye har<br>let ditt (gjeldet<br>usarbeid)?<br>hvordan du fø<br>kriver hvordar<br>ene:                                                                                          | de følgenn<br>lig eller di<br>ndig enn v<br>IKK<br>HEL<br>er deg og<br>du har fø              | de problem<br>eprimert)?<br>vanlig<br>E I DET<br>E TATT<br>I hvordan d<br>It deg.                     | LITT<br>U har hatt det i lø                                                      | MODERAT<br>Pet av de siste fir<br>NOE AV TIDEN      | GANSKE MYE<br>X<br>re ukene. For hvert                                                                                                    | EKSTREMI<br>MYE                                    |
| Fått gjort mindre enn du ønsket<br>Vært begrenset i type arbeidsoppgaver eller andre aktiv                       | I lopet av de si<br>følelsesmessig<br>6. Fått gjort m<br>7. Utført arbei<br>8. I løpet av di<br>smerter påvirk<br>både arbeid u<br>De neste spør<br>deg velge det<br>Hvor ofte i løp<br>9. Har du følt<br>avslappet?<br>10. Har du hat<br>11. Har du følt                                           | Iste fire ukene, har di<br>ge problemer (som å l<br>indre enn du ønsket<br>d eller andre aktivite<br>e siste fire ukene, hv<br>et det vanlige arbeid<br>tenfor hjemmet og h<br>smålene handler om<br>svaret som best bes<br>set av de siste fire uk<br>deg rolig og<br>t mye overskudd?<br>deg nedfor og                                                                                                    | ter mindre gru<br>or mye har<br>let ditt (gjeldet<br>usarbeid)?<br>hvordan du fø<br>kriver hvordar<br>ene:                                                                                          | de følgend<br>lig eller di<br>ndig enn<br>IKK<br>HEL<br>er deg og<br>du har fø<br>N           | de problem<br>eprimert)?<br>vanlig<br>E I DET<br>E TATT<br>I hvordan d<br>It deg.                     | LITT                                                                             | MODERAT<br>pet av de siste fir<br>NOE AV TIDEN      | GANSKE MYE C GANSKE MYE C GANSKE MYE C GANSKE FOR hvert GANSKE FOR hvert GANSKE MYE C GANSKE MYE C GANSKE MYE | EKSTREMI<br>MYE<br>EKSTREMI<br>MYE<br>ALDRI        |
| Fått gjort mindre enn du ønsket<br>Vært begrenset i type arbeidsoppgaver eller andre aktiv                       | I lopet av de si<br>følelsesmessig<br>6. Fått gjort m<br>7. Utført arbei<br>8. I løpet av di<br>smerter påvirk<br>både arbeid u<br>De neste spør<br>deg velge karbeid u<br>9. Har du følt<br>deprimet?<br>10. Har du følt<br>deprimet?<br>12. I løpet av di<br>tiden har den følt<br>følelsesmessig | ste fire ukene, har di<br>e problemer (som å i<br>indre enn du ønsket<br>d eller andre aktivite<br>e sløte fire ukene, hv<br>et det vanlige arbeid<br>tenfor hjemmet og h<br>smålene handler om<br>svaret som best bes<br>varet som best bes<br>varet som best bes<br>varet som best bes<br>et av de siste fire uk<br>deg rolig og<br>t mye overskudd?<br>: deg nedfor og<br>le siste fire ukene, h<br>ysiske heleen din elli | a hatt noen av<br>søle seg engste<br>ter mindre gru<br>or mye har<br>let ditt (gjeldet<br>usarbeid)?<br>hvordan du fø<br>kriver hvordar<br>tene:<br>HELE TIDE<br>vor mye av<br>er<br>t dine sosjale | de følgend<br>lig eller di<br>ndig enn '<br>HEL<br>er deg og<br>du har fø<br>N AV             | e problem<br>eprimert)?<br>vanlig<br>E I DET<br>E TATT<br>h hvordan d<br>it deg.<br>E PARTEN<br>TIDEN | LITT<br>U har hatt det i lø<br>EN GOD DEL<br>AV TIDEN<br>MESTEPARTEN<br>AV TIDEN | MODERAT                                             | GANSKE MYE<br>X<br>GANSKE MYE<br>X<br>re ukene. For hvert                                                                                                    | EKSTREMI<br>MYE<br>EKSTREMI<br>MYE<br>ALDRI        |

## Veiviser ved behov for korreksjon av selvrapporterte data

| Pasient → Antropometriske data<br>(høyde og vekt) | AGN.DATA • SYKDOMSAKT.• HELSESTATUS • INTERVE      | NSJON V LIVSKVALITET V ORGANSKADE V GRAFIKK KOM | IORBIDITET - HENDELSER                                                                                                    |
|---------------------------------------------------|----------------------------------------------------|-------------------------------------------------|----------------------------------------------------------------------------------------------------|
| <u> </u>                                          | ANTROPON                                           | METRISKE DATA                                   | HISTORIKK                                                                                                    |
|                                                   | HØYDE 179 cm<br>VEKT 88 kg<br>BMI (Fra 18 år) 27,5 | LIVVIDDEMĀL cm<br>HOFTEMĀL cm                   | 03.01.2023           02.11.2022           01.11.2022           02.09.2022           17.06.2022           08.10.2021           02.06.2021           28.05.2021 |
|                                                   | VEKTIKLASSE Overvekt BSA 2,09 m <sup>2</sup>       |                                                 | 07.05.2021<br>06.04.2021<br>01.03.2021<br>01.02.2021                                                                                                    |
|                                                   |                                                    |                                                 | 09.06.2020<br>03.06.2020<br>13.12.2019                                                                                                    |
|                                                   | HØYDE MOR cm                                       | HØYDE FAR cm HØYDE SOM UNG VO                   | OKSEN cm                                                                                                    |

Journal → Sosiodemografi (røyking, snusing, utdanning og arbeidsforhold)

| SOSIO                             | DEMOGRAFI   |        |            |
|-----------------------------------|-------------|--------|------------|
|                                   |             | н      | ISTORIKK   |
| SIVILSTAND                        |             |        | 02.01.2022 |
| Skit                              |             | $\sim$ | 03.01.2023 |
| BOSTATUS                          |             |        | 02.11.2022 |
| Lever alene                       |             | $\sim$ | 17.06.2022 |
| JTDANNELSE                        |             |        | 06.04.2021 |
| VARIGHET (ÅR)                     |             |        | 01.03.2021 |
| 20                                |             | $\sim$ | 01.02.2021 |
| TYPE UTDANNELSE (FULLFØRT)        |             |        | 08 12 2017 |
| Universitet eller høgskole 1-3 år |             | $\sim$ | 00.12.2017 |
|                                   |             |        | 18.01.2016 |
| YRKE                              |             |        | 28.09.2015 |
|                                   |             |        | 23.07.2015 |
| RØYKING                           | SNUSING     |        | 18.02.2015 |
| Aldri røykt 🗸 🗸                   | Aldri snust | $\sim$ | 01.09.2014 |
|                                   |             |        | 20.06.2014 |
| ARBEIDSFORHOLD                    |             |        | 22.04.2013 |
| Jobb, fultid                      |             | ~      | 08.05.2012 |
|                                   |             |        | 14.02.2012 |
|                                   |             |        | 16.03.2011 |

### Helsestatus → M-HAQ → Pasientens egenbedømmelse (smerte og fatigue)

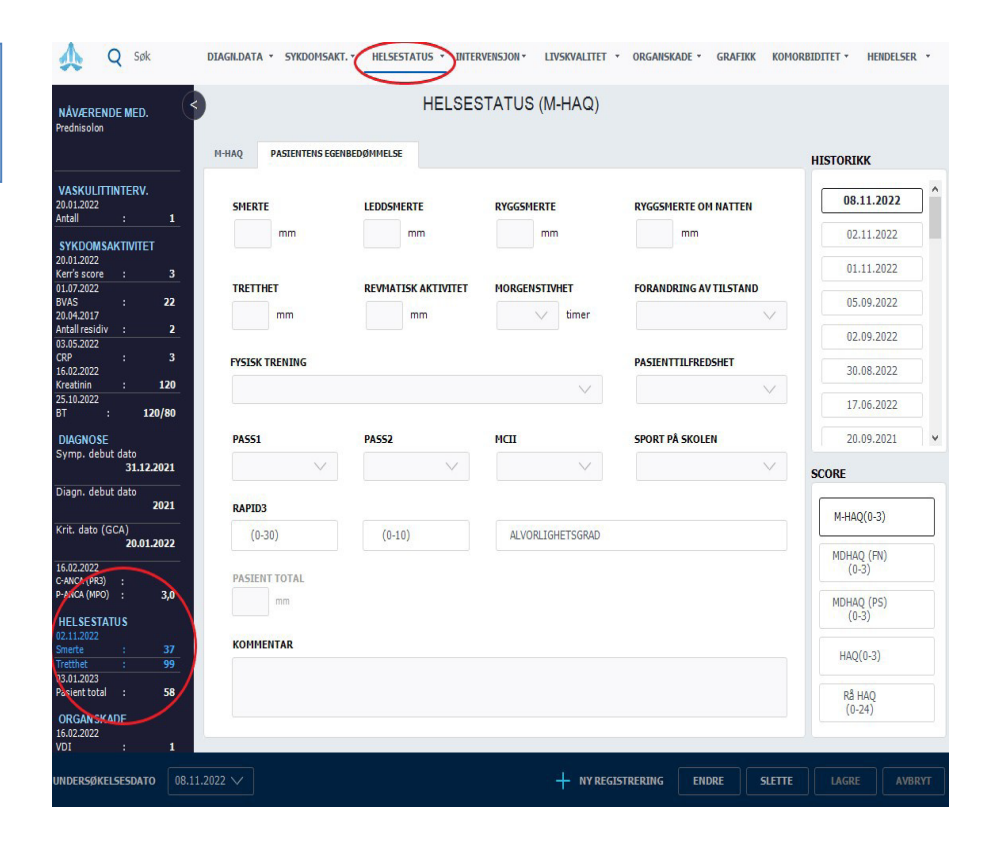

Sykdomsaktivet  $\rightarrow$  28/32 leddtelling  $\rightarrow$  Pasient total (pasientens opplevelse av sykdomsaktivitet)

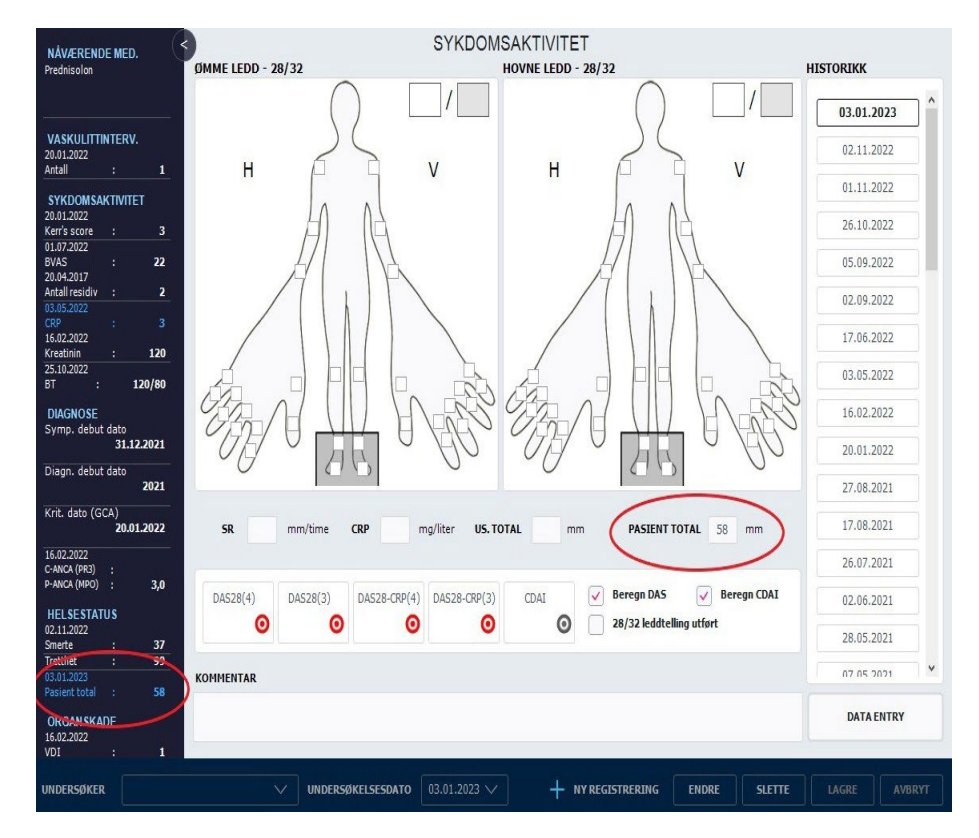

## Komorbiditet

### Komorbiditet $\rightarrow$ Utvidet komorbiditet

Tips: hvis hele utfyllingen skjer i dette bildet, markér "Ingen"- da blir alt besvart med "Nei" og man korrigerer bare de aktuelle komorbide tilstandene.

| VIDET KOMORBIDITET                                                                                                    |                | NÅVÆRENDE OG TIDLIGERE SYKDOMMER                                                                                                    | HISTORIKK                                                                                                    |
|----------------------------------------------------------------------------------------------------|----------------|----------------------------------------------------------------------------------------------------|----------------------------------------------------------------------------------------------------|
| VIDET KOMORBIDITET<br>/ennligst velg eventuelle sykdommer du har eller<br>ijekk at informasjonen stemmer<br>HORMONSYKDOM<br>Diabetes (sukkersyke) som behandles med tabletter eller<br>insulin, UTEN organskade (f.eks. nyrer eller øyne)<br>Diabetes (sukkersyke) som behandles med tabletter eller<br>insulin, MED organskade (f.eks. nyrer eller øyne)<br>Stoffskiftesykdom (lavt eller høyt stoffskifte)<br>MAGE-TARMSYKDOM<br>Magesår<br>Morbus Crohn / ulcerøs colitt<br>Kronisk leversykdom<br>Cøliaki<br>HJERTE-KARSYKDOM<br>Hjerteinfarkt (sikkert eller sannsynlig)<br>Angina pectoris (hjertekrampe) | har hatt ELLER | NAVÆRENDE OG TIDLIGERE SYKDOMMER         Diabetes (sukkersyke) som behandles me         Bindevevssykdom (lupus, myositt, Sjøgren o.l)         Vaskulittsykdom (f.eks. Wegener eller         Psoriasis         Kronisk/tilbakevendende regnbuehinneb         Annen kreftsykdom         Stoffskiftesykdom (lavt eller høyt stoffskifte)         Annen type hudkreft         Kroniske smerter/fibromyalgi         Sarkoidose         Psykisk sykdom som det er søkt helsehjelp for         Fått uført utblokking av hjertets kran         Revmatisk ryggsykdom (spondyloartrit) | HISTORIKK<br>17.06.2022<br>28.05.2021<br>01.03.2021<br>09.06.2020<br>03.06.2020<br>13.12.2019<br>01.03.2019<br>24.04.2018<br>28.02.2018<br>08.12.2017<br>07.11.2017<br>12.09.2017<br>30.05.2017 |
| OMMENTAR                                                                                                    | 🗌 Ingen        |                                                                                                    | 15.06.2016                                                                                                    |
|                                                                                                    |                |                                                                                                    | 15.00.2010                                                                                                    |

## Alvorlige infeksjoner siden sist

#### Hendelser $\rightarrow$ Selvrapportert alvorlig infeksjon

Det anbefales at lege sjekker denne - både for å få informasjon om eventuelle infeksjoner, samt for eventuell korrigering.

|                                                    |                              |                 |                          |                    |                       | 01.03.2021 |
|----------------------------------------------------|------------------------------|-----------------|--------------------------|--------------------|-----------------------|------------|
| Hvor mange alvorlige infe                          | eksjoner har du hatt siden s | ist (det vil si | sykehusinnleg            | gelse og/eller int | ravenøs antibiotika)? | 25.02.2021 |
| Ingen                                              | 1                            | 2               |                          | 3                  | 4 eller flere         | 03.06.2020 |
|                                                    |                              |                 |                          |                    |                       | 01.03.2019 |
|                                                    |                              |                 |                          |                    |                       | 24.04.2018 |
| Vennligst angi lokalisasjo                         | on av infeksjonen(e) du har  | hatt            |                          |                    |                       | 28.02.2018 |
| Øvre luftvei                                       | 08.12.2017                   |                 |                          |                    |                       |            |
|                                                    |                              |                 |                          |                    |                       | 07.11.2017 |
| Urinveier (blærebetennelse / nyrebekkenbetennelse) |                              |                 | Bein eller leddinteksjon |                    |                       | 12.09.2017 |
| н                                                  | udinfeksjon                  |                 |                          | Sepsis (blodfor    | giftning)             | 17.03.2017 |
|                                                    | An                           | nen alvorlig    | infeksjon                |                    |                       | 09.01.2017 |
|                                                    |                              |                 |                          |                    |                       | 15.06.2016 |
|                                                    |                              |                 |                          |                    |                       | 18.02.2016 |
| IENTAR                                             |                              |                 |                          |                    |                       | 18.01.2016 |
|                                                    |                              |                 |                          |                    |                       |            |

## Påminnelse om manglende data

Det gis påminnelse om manglende obligatoriske data fra inklusjonen (vedvarende påminnelse), samt fra de siste to kontrollene.

For laboratorieprøver er det ulik påminnelse relatert til de forskjellige vaskulittgruppene. Ved å klikke på aktuell prøve/undersøkelse, kommer man direkte til relevant side for registrering.

| NorVas register              |              |  |  |
|------------------------------|--------------|--|--|
| Inklusjonsdata (02.02.20)    | 23)          |  |  |
| Smerte                       |              |  |  |
| Tretthet                     |              |  |  |
| Pasient total                |              |  |  |
| Kerr's kriterier             |              |  |  |
| VDI (Vasculitis Damage In    | idex)        |  |  |
| Kreatinin                    |              |  |  |
| GFR                          |              |  |  |
| Hemoglobin                   |              |  |  |
| IgG                          |              |  |  |
| Blodtrykk (systolisk) (Ven   | stre/Høyre)  |  |  |
| Blodtrykk (diastolisk) (Ver  | nstre/Høyre) |  |  |
| UTREDNING                    |              |  |  |
| CRP                          |              |  |  |
| Selvrapportert alvorlig infe | eksjon       |  |  |
| Medisineringsdata            |              |  |  |
| Vaskulittintervensjon        |              |  |  |
| Høyde                        |              |  |  |
| Vekt                         |              |  |  |
| Utvidet komorbiditet         |              |  |  |
| RAND-12                      |              |  |  |

## Kontaktinformasjon

#### Postadresse

Norsk Vaskulittregister Postboks 20 Universitetssykehuset Nord-Norge 9038 Tromsø

## E-post

norvas@unn.no

Internett www.norvas.no

#### Kontaktpersoner Faglig leder Julianne Elvenes

Faglig leder Christine Karlsen

Registersekretær Mai Lisbet Berglund

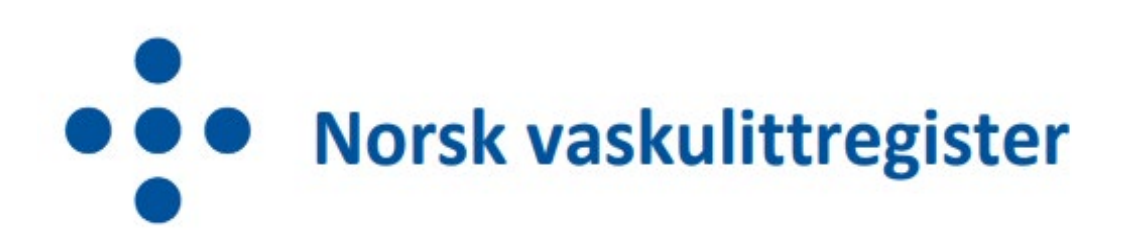